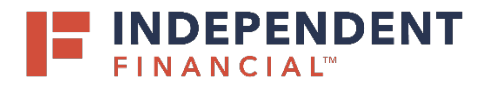

- 1. On the left hand menu item, under Administration select **User Management.**
- 2. Select Add User to initiate the process of creating a new user.

|   | FINANCIAL  |                   |   |                   |                     |         |          |                   |          |
|---|------------|-------------------|---|-------------------|---------------------|---------|----------|-------------------|----------|
|   | ជ          | Accounts          |   | User Management   |                     |         |          |                   | 2        |
|   | $\square$  | Mailbox           |   |                   |                     |         |          |                   |          |
|   | ≡          | Activity Center   |   | Search Users      |                     |         |          |                   | Add User |
|   |            | Pay & Transfer    | ~ | User *            | Email Address 🗠     | Role    | Status 🛎 | Last login 🔺      |          |
|   |            | Treasury Services | ~ |                   |                     |         |          |                   |          |
|   |            | eStatements       |   | Date Property     | Aprenie al Triccare | Admin   | Active   |                   | Ø        |
|   | <u>III</u> | Reports           | ~ | people front      | press (Minutes)     | Admin   | Active   | a month ago       | Ø        |
|   | Ξ          | Administration    | ^ | pressing Treasure |                     | Admin   | Active   | 8 months ago      | Ø        |
| _ |            | Company Settings  |   |                   |                     | 12000   |          |                   | ٩        |
|   |            | User Management   |   |                   |                     | Testers | Active   | 9 months ago      | 0        |
|   |            | User Roles        |   | Renar Breatha     |                     | Admin   | Active   | a few seconds ago | Ø        |

- 3. Enter New User Details and all fields are mandatory:
  - First Name
  - Last Name
  - Email Address
  - Phone Country
  - Phone
  - Login ID
  - Password
  - Confirm Password
- 4. Click the drop down menu for **User Role**. Choose from the list of user roles to assign to the individual user.
  - Note: Refer to User Role guide if needed
- 5. Click the Save button.

| ĥ         | Accounts            | <b>,</b> | New User Details                                              |                    |                                    |  |  |  |  |
|-----------|---------------------|----------|---------------------------------------------------------------|--------------------|------------------------------------|--|--|--|--|
| $\square$ | Mailbox             | 5        | New oser Bedans                                               |                    |                                    |  |  |  |  |
| =         | Activity Contor     |          | First Name *                                                  | Last Name *        | Emall Address *                    |  |  |  |  |
| _         | Picture Center      |          | John                                                          | Doe                | - Marcolling States and Marcolling |  |  |  |  |
|           | Pay & Transfer      | $\sim$   | Phone Country *                                               | Phone *            | Login ID *                         |  |  |  |  |
| Ħ         | Treasury Services   | $\sim$   | United States V                                               | 00110221-1023      | jdoe                               |  |  |  |  |
|           | eStatements         |          | Password *                                                    | Confirm Password * |                                    |  |  |  |  |
| III       | Reports             | ~        |                                                               |                    |                                    |  |  |  |  |
| _         |                     |          | User Role                                                     |                    |                                    |  |  |  |  |
| -         | Administration      | ^        | Admin                                                         |                    |                                    |  |  |  |  |
|           | Company Settings    |          |                                                               |                    |                                    |  |  |  |  |
|           | User Management     |          | First Name should not exceed 25 characters.                   |                    |                                    |  |  |  |  |
|           |                     |          | Last Name should not exceed 50 characters.                    |                    |                                    |  |  |  |  |
|           | User Roles          |          | Login ID must be between 1 and 50 characters.                 |                    |                                    |  |  |  |  |
| -83-      | Settings & Security | ~        | Login ID contains invalid characters.                         |                    |                                    |  |  |  |  |
| -0-       |                     |          | Passwords do not match.                                       |                    |                                    |  |  |  |  |
| Ξ         | Forms               | $\sim$   | Must be between 10 and 99 characters                          |                    |                                    |  |  |  |  |
| 0         | Locations           |          | Must contain at least 1 number                                |                    |                                    |  |  |  |  |
| $\vee$    |                     |          | Password must contain a minimum of 1 lower case<br>characters |                    |                                    |  |  |  |  |
| ?         | Help                |          | Preparent must contain a minimum of 1 upper case              |                    |                                    |  |  |  |  |
| -         |                     |          | characters.                                                   |                    |                                    |  |  |  |  |
| Ð         | Log Off             |          | Password must contain a minimum of 1 special                  |                    |                                    |  |  |  |  |
|           |                     |          | characters.                                                   |                    |                                    |  |  |  |  |
|           |                     |          |                                                               |                    |                                    |  |  |  |  |

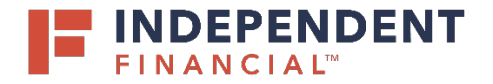

## ADMIN GUIDE: CREATING A NEW USER

6. A confirmation pop up will display. Click the **Close** button.

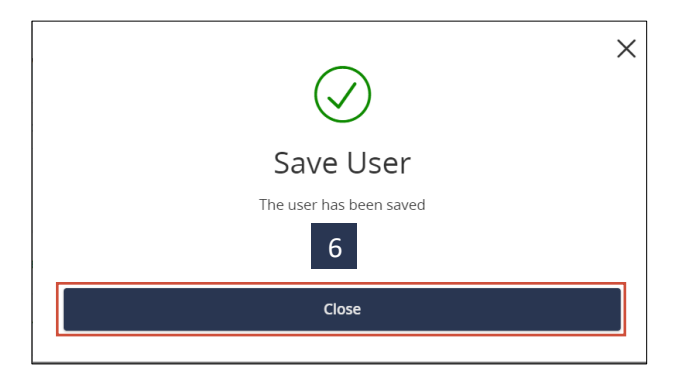

- 7. To confirm the user was properly created, navigate to **User Management** and locate the individual user.
- 8. To activate the user, contact Treasury Support at 833.635.9291. The Credential ID is needed if the user has a virtual token.

Note: If a user's access is changed or deleted, the templates and/or future/recurring payments created by the user will no longer process. For more details, please contact Treasury Support at 833.635.9291 or treasury.support@ibtx.com.

| F        | FINANCIAL Welcome back. |   |                 |                      |            |                               |              |          |  |
|----------|-------------------------|---|-----------------|----------------------|------------|-------------------------------|--------------|----------|--|
| ជ        | Accounts                |   | User Manag      | ement                |            |                               |              |          |  |
|          | Mailbox                 |   |                 |                      |            |                               |              |          |  |
| $\equiv$ | Activity Center         |   | Search Users    |                      |            |                               |              | Add User |  |
|          | Pay & Transfer          | ~ | User 🔺          | Email Address 🗠      | Role       | Status 🗠                      | Last login 🗠 |          |  |
|          | Treasury Services       | ~ |                 |                      |            | 13.30                         |              | <i></i>  |  |
|          | eStatements             |   | Date Presson    | discourse dagane com | Admin      | Active                        |              | 0        |  |
| ш        | Reports                 | ~ | provider Passed |                      | Admin      | Active                        | a month ago  | Ø        |  |
| ≡        | Administration          | ^ | promp frames    |                      | Admin      | Active                        | 8 months ago | Ø        |  |
|          | Company Settings        |   | John Doo        |                      | Heassigned | Awaiting Dala Change Approval |              | R        |  |
|          | User Management         |   | John Doe        |                      | unassigned | Awaiting Role Change Approval |              | 0        |  |

7